# ··II·II·I CISCO

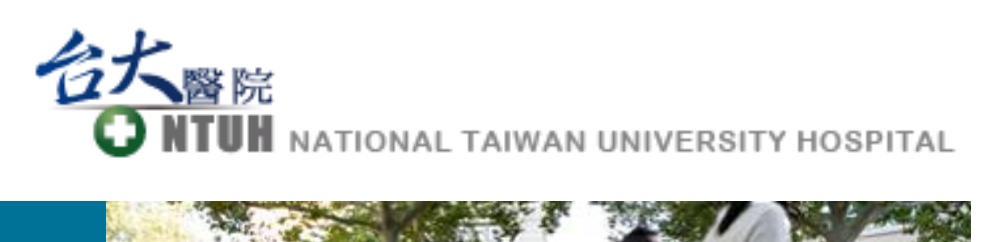

# 視訊軟體使用說明

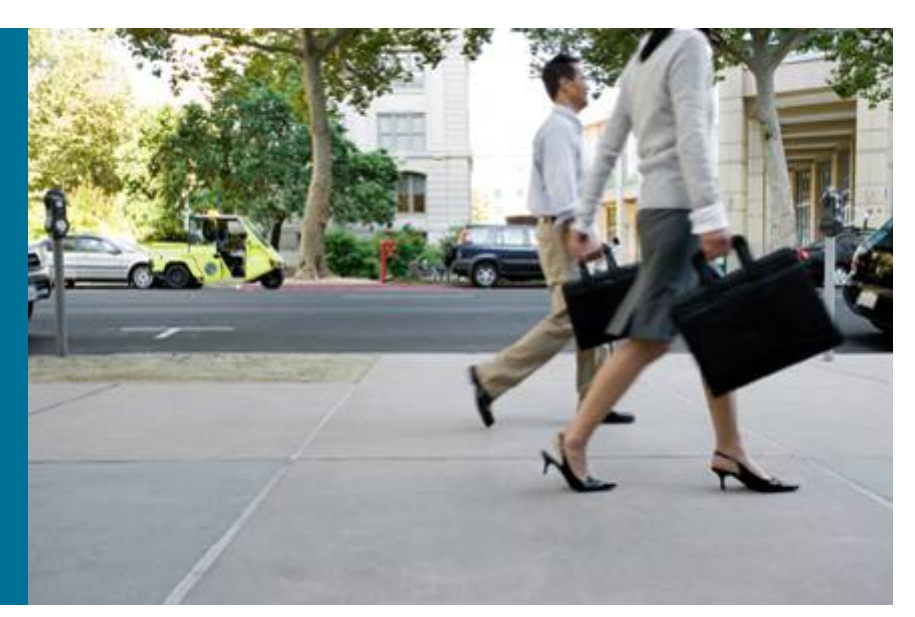

# 視訊系統教育訓練

- PC 端軟體下載安裝及使用說明
- iPad 端軟體安裝及使用說明

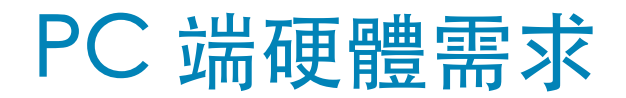

### **PC requirements**

| Operating System | <ul> <li>Windows XP SP2 or later</li> <li>Windows Vista SP1 or later</li> <li>Windows 7</li> <li>Windows 8</li> </ul>                                                                |  |
|------------------|----------------------------------------------------------------------------------------------------|--|
| Processor        | 2 GHz Intel Core 2 Duo or equivalent.                                                                                                    |  |
| Memory           | <ul> <li>Windows XP: 512 MB RAM or more.</li> <li>Windows 8, Windows 7 or Vista 32-bit: 1 GB RAM or more.</li> <li>Windows 8, Windows 7 or Vista 64-bit: 2 GB RAM or more</li> </ul> |  |
| Graphics card    | OpenGL version 1.3, or OpenGL version 1.2 with the multitexturing extension.                                                                                                    |  |
| Sound card       | Any standard sound card (full-duplex, 16-bit or better).                                                                                                    |  |

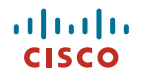

## PC 端硬體需求

### **Mac OS X requirements**

| Operating System | <ul> <li>Mac OS X 10.8</li> <li>Mac OS X 10.7</li> <li>Mac OS X 10.6</li> </ul>                                                                                      |  |
|------------------|----------------------------------------------------------------------------------------------------|--|
| Processor        | Any Intel processor. For business-quality HD video, Cisco recommends using the Cisco PrecisionHD <sup>™</sup> USB camera and a 2 GHz Core 2 Duo processor or better. |  |
| Connection       | IP network connection (broadband, LAN, wireless). At least 24 kb/s is required for an audio connection. For a video connection, the recommended minimum is 128 kb/s. |  |

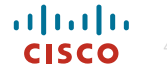

## PC 端軟體下載安裝及使用說明

- 請至台大醫院官方網站下載PC端軟體,網址為
- 有兩種版本,一個是Windows XP、Windows 7以上版本使用,另一個為MacOS版本使用。
- 請確認您的電腦有麥克風以及視訊鏡頭可以使用,否則安裝此軟體後,您的聲音以及視訊畫面將無法傳送給對方。
- 安裝請依照步驟即可完成安裝。
- 安裝完畢後請依照以下步驟,設定軟體必要的參數。
- 請向您的網路提供商確認,您的上行/下載頻寬都有到達384K以上, 一一一,避免造成視訊品質問題,此服務一旦使用,即須由病患端付費, 請謹慎使用。

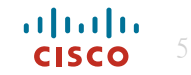

#### 步驟1.

#### 點選下載後的程式,執行安裝,請按NEXT

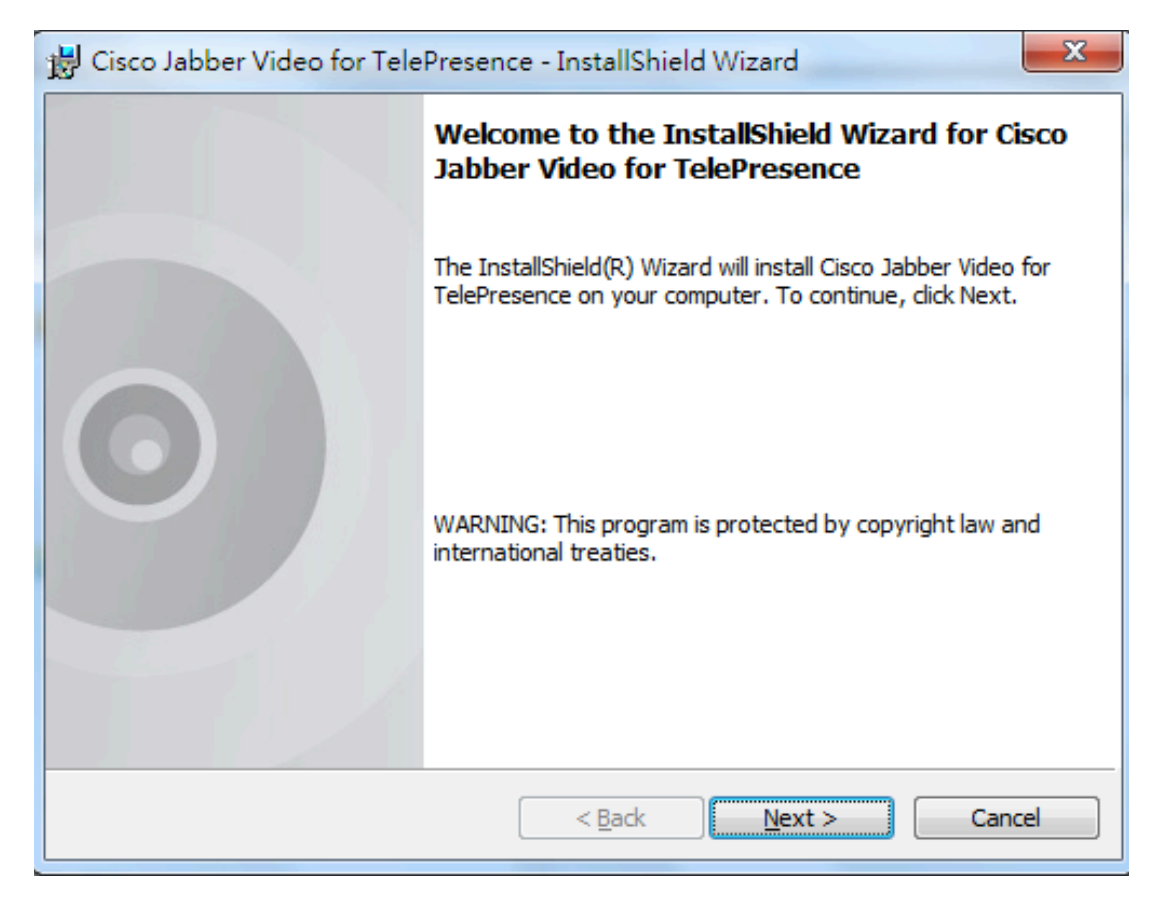

#### 步驟2.

出現以下畫面, 請選擇I accept the terms in the license agreement, 按Next

| B Cisco Jabber Video for TelePresence - InstallShield Wizard                                                                                                    |
|----------------------------------------------------------------------------------------------------|
| License Agreement Please read the following license agreement carefully.                                                                                                    |
| END USER LICENSE AGREEMENT                                                                                                    |
| IMPORTANT: PLEASE READ THIS END USER LICENSE<br>AGREEMENT CAREFULLY. IT IS VERY IMPORTANT THAT<br>YOU CHECK THAT YOU ARE PURCHASING CISCO<br>SOFTWARE OR EQUIPMENT FROM AN APPROVED<br>SOURCE AND THAT YOU, OR THE ENTITY YOU<br>REPRESENT (COLLECTIVELY THE "CUSTOMER") HAVE T |
| ● I accept the terms in the license agreement       Print         ○ I do not accept the terms in the license agreement       Print                                                                                                    |
| InstallShield<br>                                                                                                    |

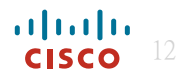

#### 步驟3.

#### 出現以下畫面,若要變更安裝目錄請選擇change,不更改請按Next

| 😸 Cisco Jabber Video for TelePresence - InstallShield Wizard                                                  |        |  |  |
|----------------------------------------------------------------------------------------------------|--------|--|--|
| Destination Folder<br>Click Next to install to this folder, or click Change to install to a different folder. |        |  |  |
| Install Cisco Jabber Video for TelePresence to:<br>C: \Program Files \Cisco \JabberVideo \                    | Change |  |  |
| InstallShield<br>                                                                                             | Cancel |  |  |

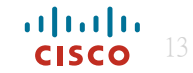

#### 步驟4.

#### 出現以下畫面, 請選擇Install

| 🖞 Cisco Jabber Video for TelePresence - InstallShield Wizard                                                    |  |  |
|----------------------------------------------------------------------------------------------------|--|--|
| Ready to Install the Program The wizard is ready to begin installation.                                         |  |  |
| Click Install to begin the installation.                                                                        |  |  |
| If you want to review or change any of your installation settings, click Back. Click Cancel to exit the wizard. |  |  |
|                                                                                                    |  |  |
|                                                                                                    |  |  |
|                                                                                                    |  |  |
|                                                                                                    |  |  |
| InstallShield < Back Install Cancel                                                                             |  |  |

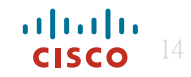

#### 步驟5.

#### 出現以下畫面, 表示安裝完成, 請選擇Finish

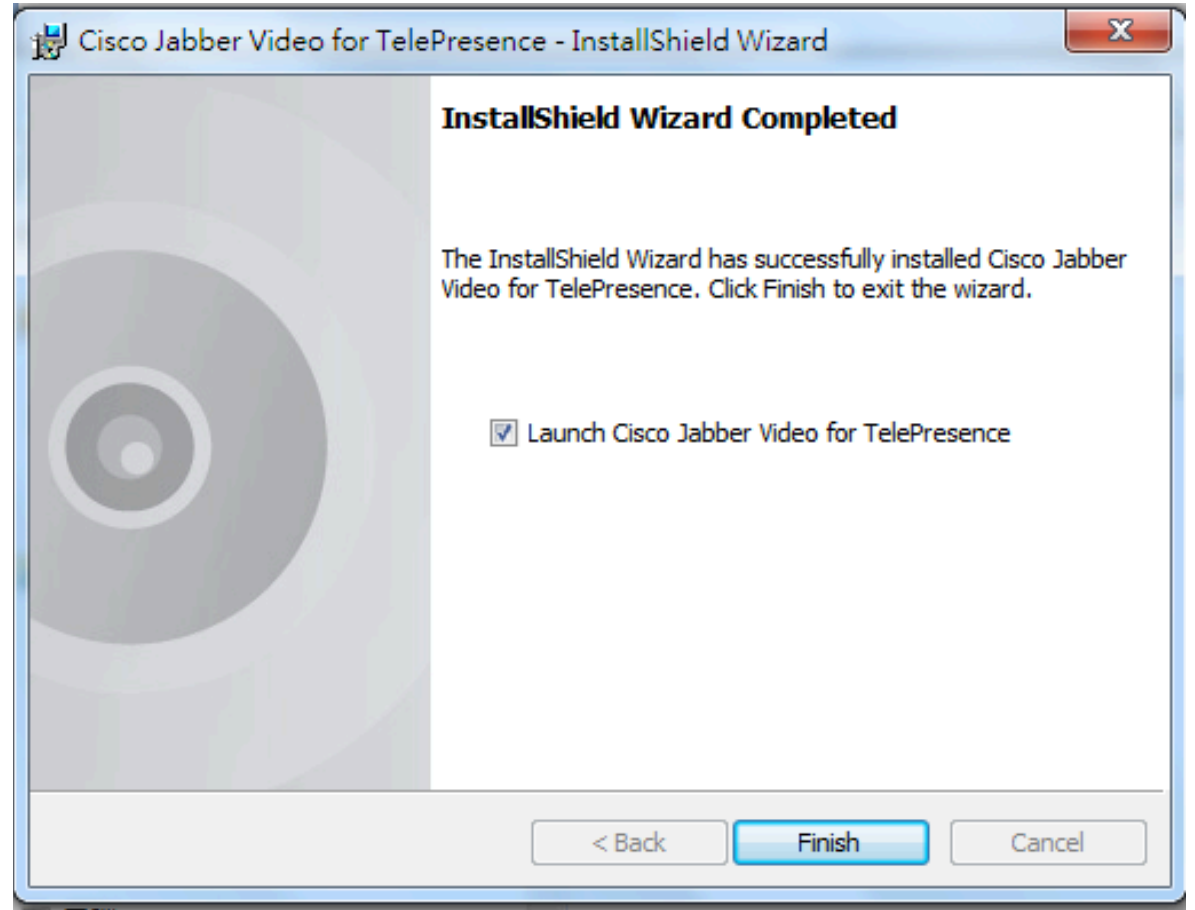

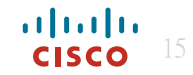

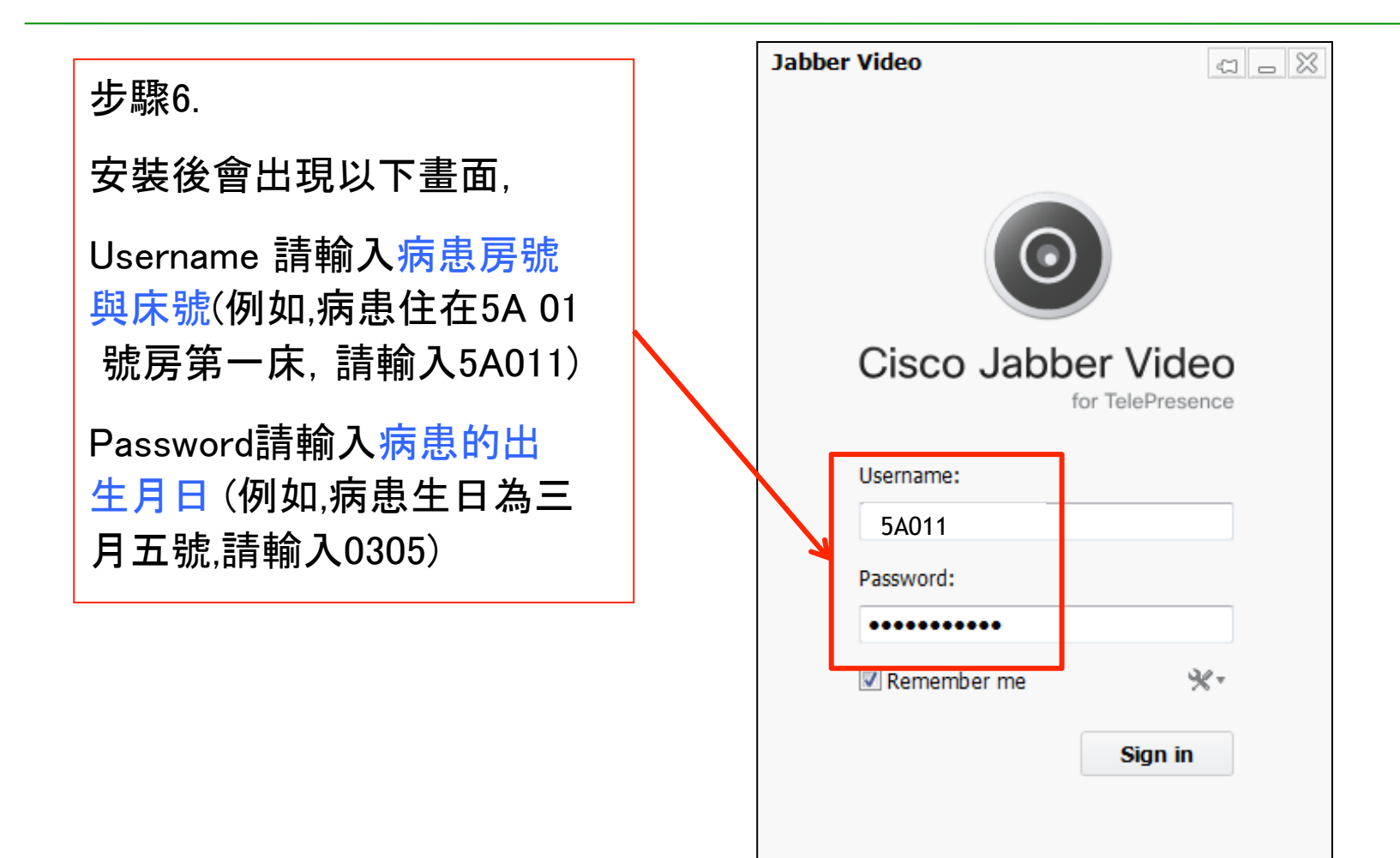

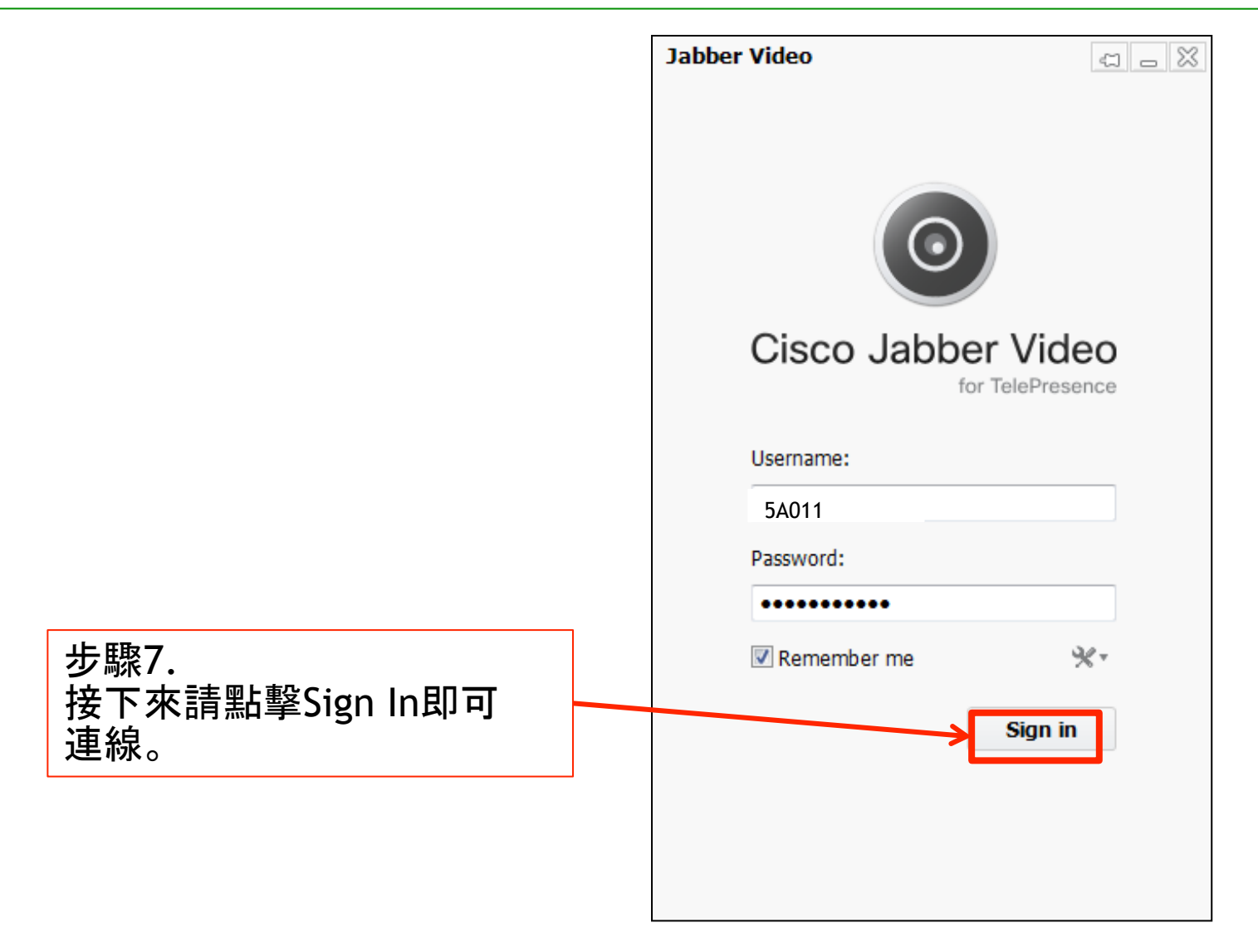

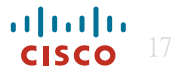

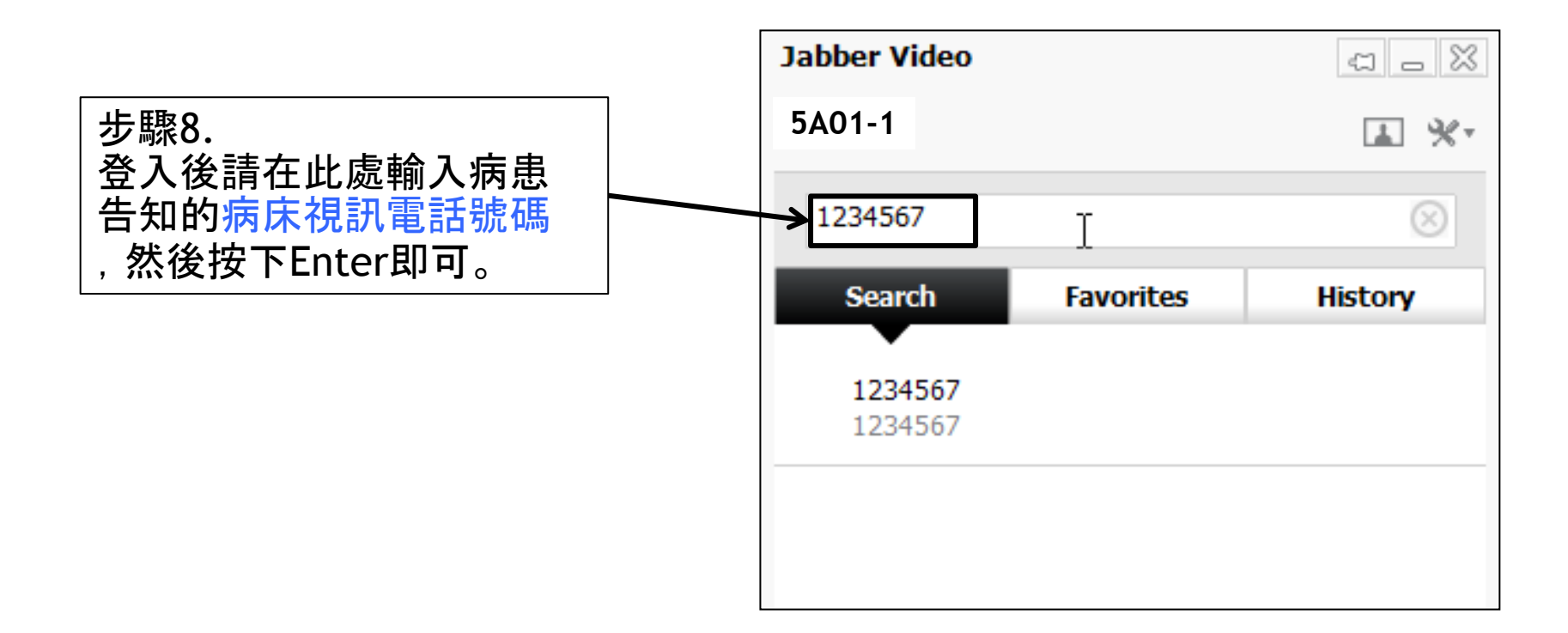

### 請注意:任意輸入床號將會被阻擋撥入,僅提供該床號的視訊使用

## PC端通話中的功能鍵

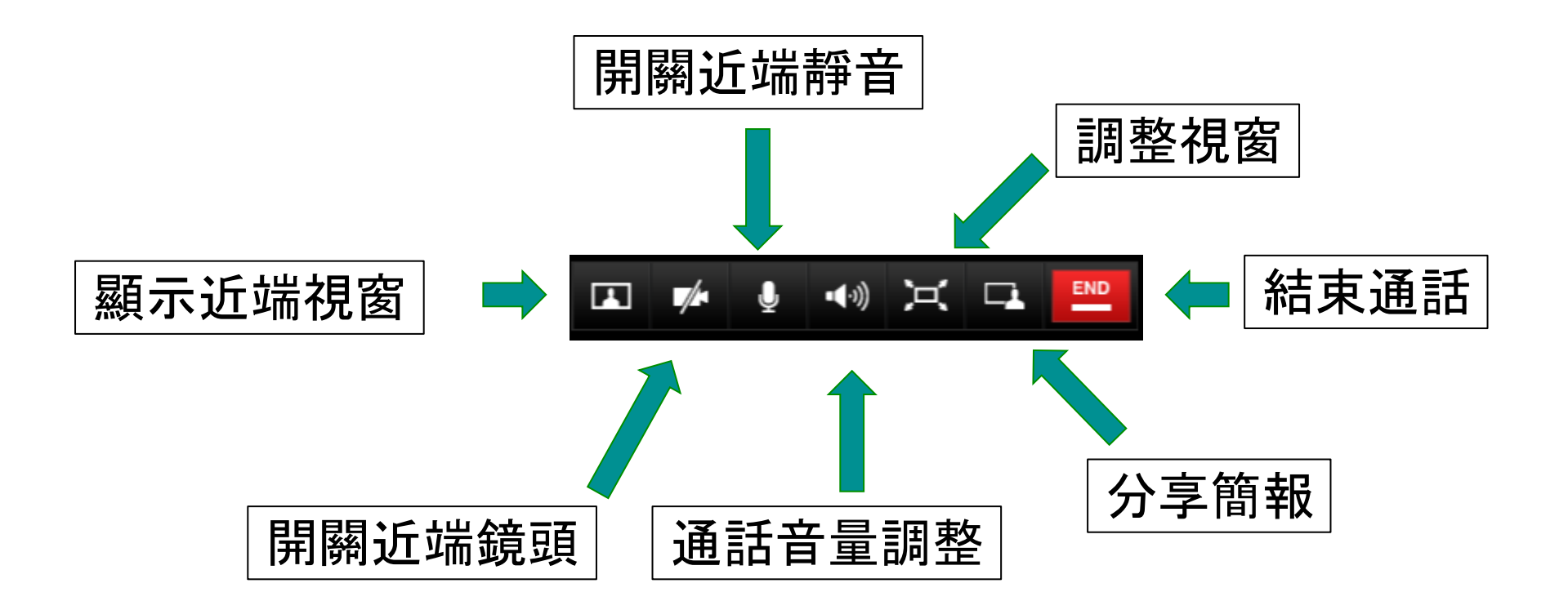